# Instructions for Provider Recoupments

Provider claims are established due to an overpayment. KICCS allows providers to submit a portion of their child care payment towards their claim amount. Providers designate the amount to apply towards a claim via the DCC-97 Supplement A – Voluntary Payment Reduction. This may be submitted hard-copy or electronically through the Provider Portal. Recoupments are deducted from the provider's monthly subsidy payment and are reflected on the DCC-97 Remittance.

### Submitting a Recoupment via Provider Portal

Provider Portal users may submit a recoupment online by completing the electronic version of the DCC-97 Supplement A - Voluntary Payment Reduction.

- 1. Select the Provider Name with a claim on the Home screen.
- 2. Click View/Process PBFs in the left navigation menu.

| Assigned Providers       | Home    |                                                    |                 |              |
|--------------------------|---------|----------------------------------------------------|-----------------|--------------|
| Provider Name            | CLR     | Address                                            | <u>Туре</u>     | View/Process |
| Cissell - 5.0 - Public   | L369522 | 123 Main St New Street 2 Louisville, Ky 10000-2222 | Licensed Type I | PBFs         |
| <u> Cissell - Update</u> | L369528 | 1 Chg Address Chg Chg, Ky 10000                    | Licensed Type I | Print PBFs   |

- 3. Click the Recoupment Notice link in the Provider Information panel.
  - Claims for the current month display in a grid.
  - Claims will be listed by Year, Month, and Claim Number.
  - Separate rows display for each claim#.

| Proces                          | SS PBES           |
|---------------------------------|-------------------|
| Provider Information            |                   |
| Provider Name: Cissell - Update | CLR: L369528      |
| Address: 1 Chg Address Chg      | Type: LICENSED    |
| Chg, KY 10000                   | _                 |
|                                 | Recoupment Notice |
| PBEs to be processed            |                   |

| Reco | Recoupment Notice |              |                   |                 |                   |  |  |
|------|-------------------|--------------|-------------------|-----------------|-------------------|--|--|
| Year | Month             | Claim Number | Recoupment Amount | Amount Recouped | Last Updated User |  |  |
| 2016 | March             | C54969 01CP  |                   |                 |                   |  |  |
| 2016 | March             | C54969 02CP  |                   |                 |                   |  |  |
| 2016 | March             | C54969 03CP  |                   |                 |                   |  |  |
| 2016 | March             | C54969 04CP  |                   |                 |                   |  |  |

- 4. Click on a Claim Number link to view the DCC-97 Supplement A.
- 5. Enter a Recoupment Amount that is equal to or less than the Claim Balance.
- 6. Re-enter the Recoupment Amount.
- 7. Select the checkbox to indicate an electronic signature.
  - The Send button will be disabled until this checkbox is selected.
- 8. Click Send.
  - Recoupment Amount displays in the grid and the Last Updated User column updates with the provider's KOG user name.
  - The corresponding Claim Number link is disabled after clicking Send and the amount cannot be edited.
    - Fiscal workers can edit sent Recoupment Amounts or add additional amounts in KICCS Main prior to the payment being processed. Contact DCC if a correction is needed.

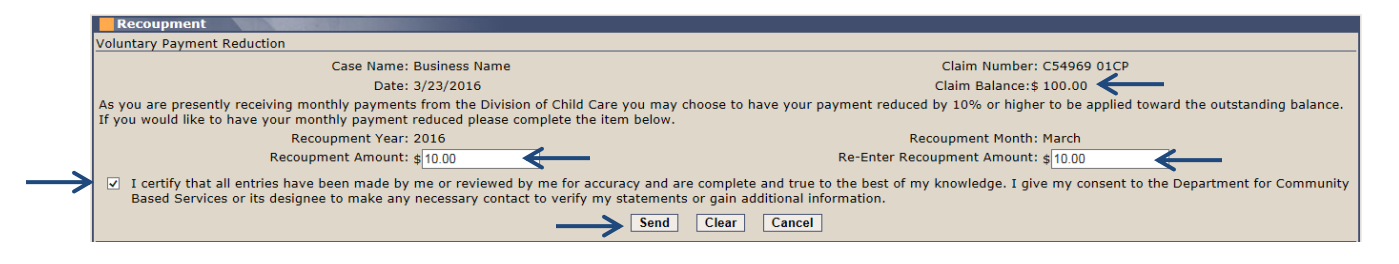

## Instructions for Provider Recoupments

| Reco |       |              |                   |                 |                   |  |  |
|------|-------|--------------|-------------------|-----------------|-------------------|--|--|
| Year | Month | Claim Number | Recoupment Amount | Amount Recouped | Last Updated User |  |  |
| 2016 | March | C54969 01CP  |                   |                 |                   |  |  |
| 2016 | March | C54969 02CP  | 5.00              |                 | portal.user       |  |  |
| 2016 | March | C54969 03CP  |                   |                 |                   |  |  |
| 2016 | March | C54969 04CP  | 199.99            |                 | portal.user       |  |  |

9. Repeat for any additional claims.

- Recoupment Amounts may be submitted for all, some, or none of the claims.
- Once the payment process has recouped funds for one claim#, all claim# links will be disabled.

#### **Payment Process**

The payment process will deduct the entered Recoupment Amount(s) from the provider's total payment. If the Recoupment Amount(s) exceeds the payment amount, the entire provider payment will be absorbed except for \$1. The Recoupment Amount will be adjusted to the difference between the two amounts. The actual amount deducted displays in the Amount Recouped field in the Provider Portal.

Example:

- A recoupment amount of 100.00 is entered
- A submitted PBF results in a total payment of 90.00
- The entire provider payment is applied towards the claim except for \$1
- The recoupment is adjusted to 89.00

| Year | Month | Claim Number | Recoupment Amount | Amount Recouped | Last Updated User |
|------|-------|--------------|-------------------|-----------------|-------------------|
| 2016 | March | R76463 01CP  | 100.00            | 89.00 🔶         | SysPaymentRun     |

The payment process will continue to attempt to collect the remaining Recoupment Amount(s) throughout the current month. The Amount Recouped field will update to reflect the updated total. Any remaining balance at the end of the month will not carry over to the next month. A new recoupment amount(s) may be entered the next month.

### DCC-97 and DCC-97B Remittance Report

The DCC-97 Remittance displays the total payable amount, the amount recouped, and the total net payment along with the payment details per child.

| PAYMENT DETAILS  |            |             |             |             |               |                  |               |
|------------------|------------|-------------|-------------|-------------|---------------|------------------|---------------|
| Payment Period   | Pay Date   | <u>Care</u> | <u>Days</u> | <u>Rate</u> | <u>Co pay</u> | Rate Type        | <u>Amount</u> |
| 03/01-03/31/2015 | 04/27/2015 | PS-2        | 22 FD       | \$19.00     | \$0.00        | State Max        | \$418.00      |
| 01/01-01/31/2015 | 04/27/2015 | PS-2        | 20 FD       | \$19.00     | \$0.00        | State Max        | \$380.00      |
| 03/01-03/31/2015 | 04/27/2015 | PS-2        | 22 FD       | \$19.00     | \$0.00        | State Max        | \$418.00      |
| 03/01-03/31/2015 | 04/27/2015 | TD-1        | 5 PD        | \$17.00     | \$0.00        | State Max        | \$85.00       |
|                  |            |             |             |             | Total         | Amount Payable   | \$1,301.00    |
| Amount Recouped  |            |             |             | -\$1,255.00 |               |                  |               |
|                  |            |             |             |             | То            | otal Net Payment | \$46.00       |

The DCC-97B is included if an amount is recouped. This section details the amounts recouped per Claim Number.

| DCC-97B<br>(R. 04/15) | COMMONWEALTH OF KENTUCKY<br>Cabinet for Health and Family Services<br>Department for Community Based Services<br>Division of Child Care<br>Recoupment Claims |                 |  |  |  |
|-----------------------|----------------------------------------------------------------------------------------------------|-----------------|--|--|--|
|                       | Claim Number                                                                                                    | Amount Recouped |  |  |  |
|                       | CP C54969 1                                                                                                    | 700.00          |  |  |  |
|                       | CP C54969 2                                                                                                    | 525.00          |  |  |  |
|                       | CP C54969 3                                                                                                    | 30.00           |  |  |  |